## FINGerTec

#### ضبط التاريخ والوقت (1)

اضغط (قائمة)، اذهب إلى (خيارات) وقم باختيار (خيارات النظام) 2 قم باختيار (التاريخ / الوقت)، ادخل القيمة الصحيحة واضغط على (موافق) لحفظ الإعدادات

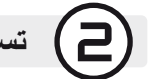

### تسجيل مستخدمى البطاقة

- 1 اضغط على (قائمة)، اذهب إلى (إدارة المستخدم) وقم باختيار (تسجيل مستخدم). قم باختيار (Reg RFID) واضغط (موافق) عند رؤية [تسجيل جديد]؟
- 2 ضع (تعريف المستخدم)، وحرّك البطاقة في مكان التعريف حتى يتم عرض تعريف البطاقة على الشاشة. اضغط (موافق) للحفظ.

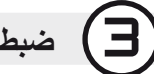

#### ضبط الاتصال

اضغط قائمة > الاتصال > شبكة > حدد عنوان IP > قناع الشبكة الفرعية / البوابة > موافق (حفظ) > التأمين > معرف الجهاز > ضبط • > موافق (حفظ) > خروج للعودة إلى الشاشة الرئيسية > قم بإعادة التشغبل لتطبيق التغير ات

#### بعقة الضبط الافتر اضبة:

عنوان IP - 192.168.1.201 - IP قناع الشبكة الفرعية - 255.255.255.0 البوابة -192.168.1.1 معرف الجهاز -1 كلمة المرور - 0

#### تسجيل الدخول إلى تايم تيك كلاود (TimeTec Cloud ) للبدء

# timelec

- 1) لإدراج خادم عنوان IP لتايم تيك كلاود (TimeTec Cloud )> اضغط على القائمة > اتصال > عدادات الويب > خادم عنوان IP للويب (50.18.154.243) > منفذ خادم الويب (80) > موافق (حفظ) > اضغط على مفتاح الخروج للعودة إلى الشاشة الرئيسية > قم بإعادة التشغيل لتطبيق التغيير ات
  - عم بتسجيل الدخول إلى تايم تيك كلاود (TimeTec Cloud ) للبدء في تهيئة الشركة الخاصة بك 🤇 Visit to www.timeteccloud.com
    - قم بتسجيل الدخول باستخدام اسم المستخدم (عنوان البريد الإلكتروني) وكلمة المرور
      - اذهب إلى الإعداد > المعالج > إعداد المعالج
        - اتبع التعليمات وفقًا لإعدادات المعالج

ويهدف دليل البدء السريع إلى تزويد المستخدم بتعليمات بسيطة حول كيفية إعداد التاريخ / الوقت الخاص بالوحدة الطرفية والاتصال وكذلك لأداء البصمة وتسجيل البطاقة والتحقق. لمزيد من المعلومات حول مواضيع أخرى عن إدارة الوحدات الطرفية، قم بمراجعة دليل المستخدم للأجهزة المتوفر في الباقة أو عبر الإنترنت على: http://www.timeteccloud.com/download/qsq/QSG-TimeLine\_TTC-AR.pdf

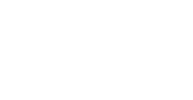

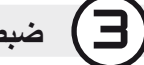

(4)

Timeline 100 لبطاقة المعيارية لتقنية التعرف بواسطة ترددات الراديو الخاصة بنظام الحضور والإنصر اف

### دليل البدء السريع

Welco

#### لمحة عامة

CARD

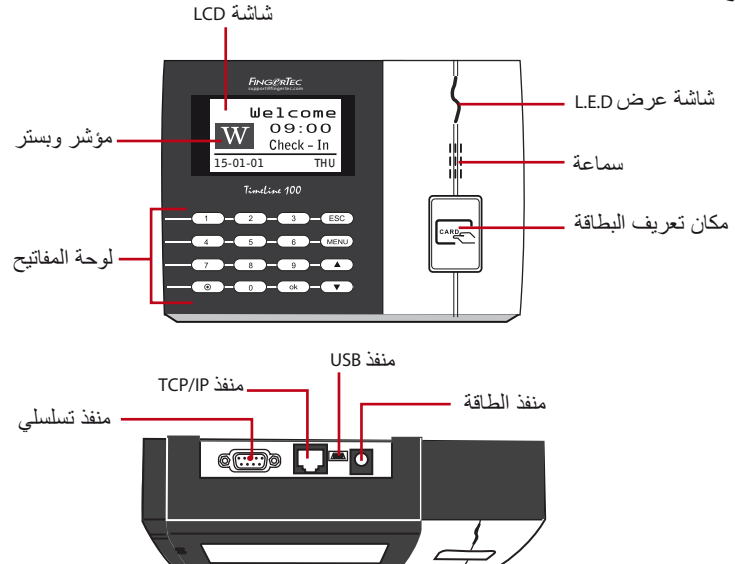